## **GESTIB**

En el cás de que no pugui entrar al Gestib heu de fer un reinici de contrasenya (Millor desde un ordenador) ja que ens han anulat la contrasenya.

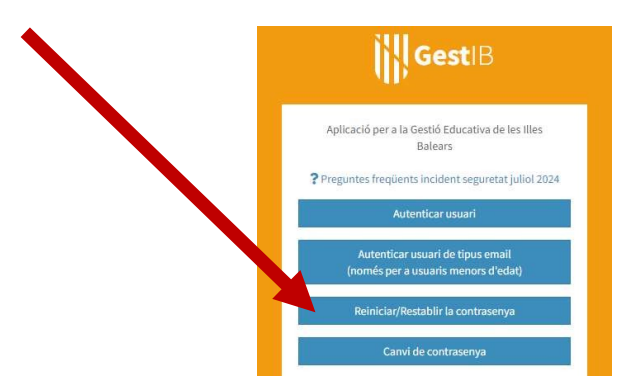

**El vostre usuari és una "e" amb el vostre dni amb la lletra minúscula. "e12345678a" EMPLENAR** totes les dades de la pantalla. Totes les dades son dels pares / mares, menys el centre que heu de posar "SANT PERE".

| DNI Y                               | Documents                          | Primer linatge:                                        | Correy electrone:                                                               |
|-------------------------------------|------------------------------------|--------------------------------------------------------|---------------------------------------------------------------------------------|
|                                     |                                    |                                                        | da nasi, Pels manor e'estat, consu electrónic que la sanir Falame com a usuari. |
| lata de nationment:                 | Coll postak                        | Teléfon méblé                                          |                                                                                 |
|                                     |                                    | (*) Pub majors d'unat, tabiéne métal informat al       | Gaudile que comproversmi i envienem un SMS emis la clau                         |
|                                     |                                    | Pacces, una vegade es contente la porticitad an        | as mesos reda, to atomat                                                        |
| All'Reccioni centre (ha de ser el c | intre on està destinat en cas de l | Ner-hi feina, el centre on tengui alguna matricula con | n a estudiant o el centre on estudien algun dels seus filb):                    |
|                                     |                                    |                                                        |                                                                                 |
|                                     |                                    |                                                        |                                                                                 |
|                                     |                                    | The second sector                                      | 0                                                                               |
|                                     |                                    | - No too unitoot                                       | WCHPTD4A                                                                        |
|                                     |                                    |                                                        |                                                                                 |
|                                     |                                    | Erwis sol-licitud                                      | toma                                                                            |
|                                     |                                    |                                                        |                                                                                 |
| 1.00                                |                                    |                                                        |                                                                                 |
|                                     |                                    |                                                        |                                                                                 |
|                                     |                                    |                                                        |                                                                                 |
| i no disposa d'usuari per acedir    | al Gestià lo no el recorda) pot si | l'icitar-lo presentant el següent model correctame     | nt emplenat en el centre educatius 🕞                                            |

Una vegada emplenat i enviat rebreu un **correu electrònic**, heu de clicar a **l'enllaç blau** per verificar que no sou una màquina.

Rebreu un SMS amb la contrasenya provisional, S'ha de canviar ABANS de 24h a la pàgina principal del GestIB a "Canvi de contrasenya". Escriviu l'usuari i la contrasenya i ACCEPTAR. Us remetrà a una altra pàgina, on haureu de tornar a escriure la contrasenya i crear la que vosaltres vulgueu (ha de tenir 6 caràcters com a mínim, començar per lletra, tenir almenys un nombre, no pot ser el vostre nom i no pot tenir signes de puntuació).

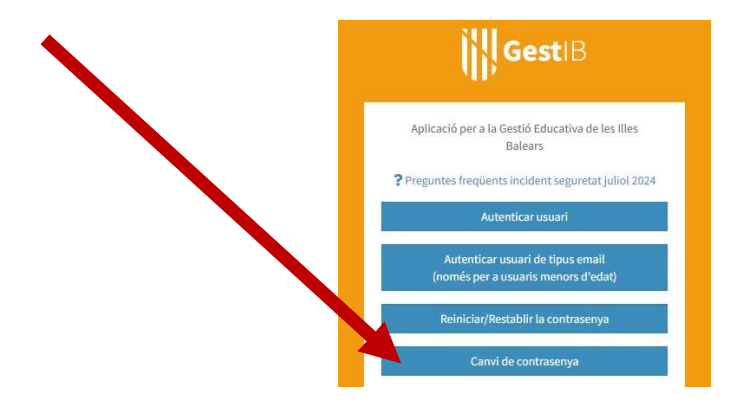